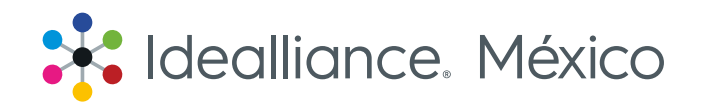

# Guía para registrarte al Entrenamiento de Certificación G7 Expert

En esta guía podrás encontrar los pasos a seguir para realizar tu registro en línea en los entrenamientos de certificación G7 Expert.

Si tus procesos de pago interno requieren hacer una transferencia bancaria, favor de contactarnos por correo electrónico para proporcionarte las cuentas de depósito, de lo contrario sigue los pasos aquí demostrados para hacer tu pago.

Mike Grady mgrady@idealliance.org Mariana Sierra msierra@idealliancemexico.org.

1. Podrás encontrar la información sobre los entrenamientos en cualquiera de estos enlaces:

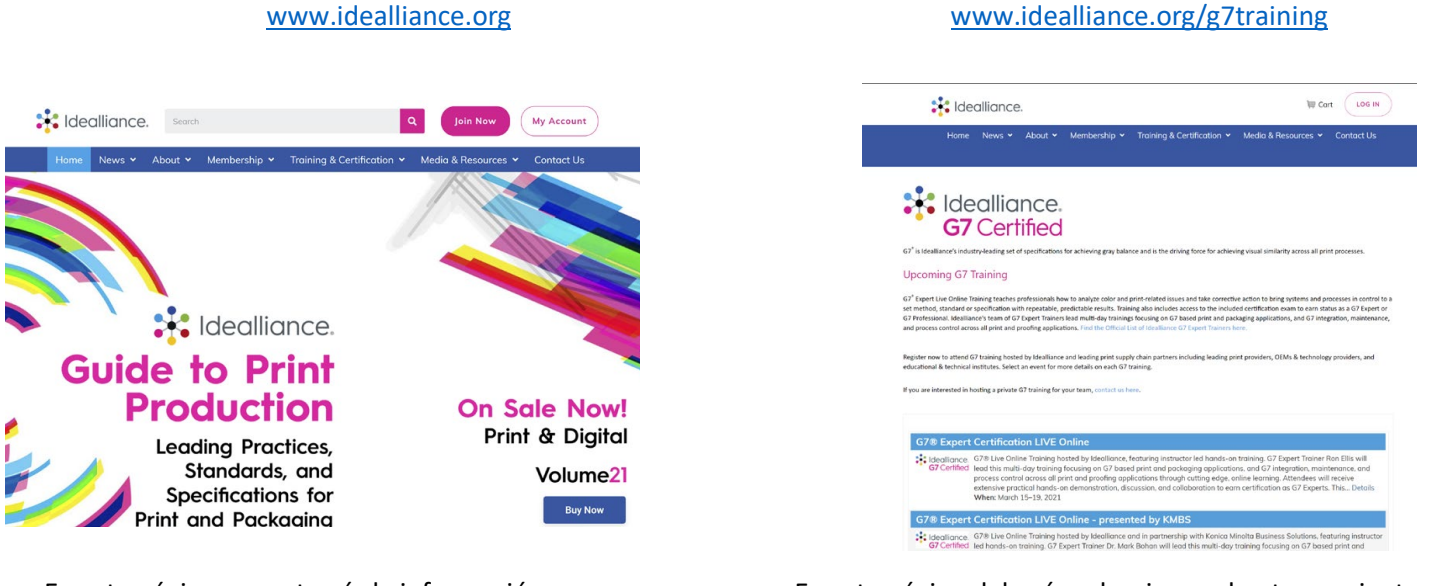

En esta página encontrarás la información en **UPCOMING G7 TRAINING** 

En esta página deberás seleccionar el entrenamiento de tu interes para continuar.

2. Una vez que entres a la sección donde se encuentran todos los entrenamientos programados, selecciona el entrenamiento de certificación G7 de tu preferencia.

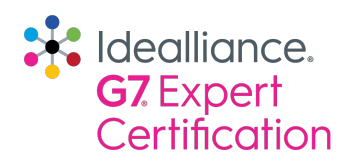

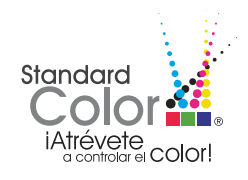

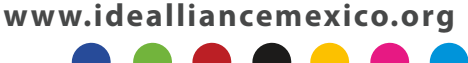

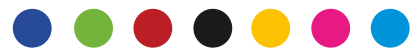

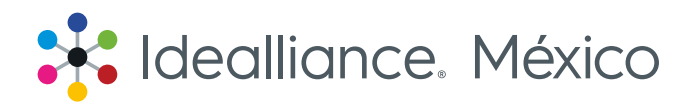

3. Ya en el entrenamiento de tu elección, dirígete hacia la parte inferior de la página.

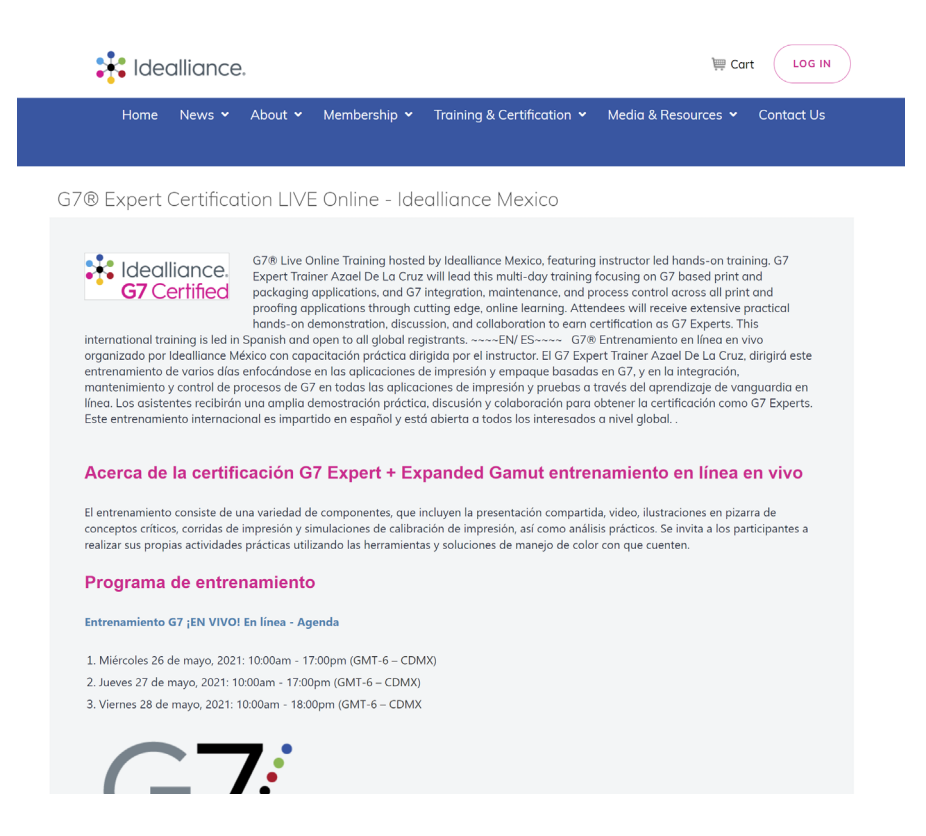

4. Si ya tienes una cuenta, pon tus credenciales para entrar a tu cuenta o de lo contrario crea una cuenta nueva.

| When  | 5/26/2021 11:00 AM - 5/28/2021 7:00 PM |
|-------|----------------------------------------|
| Where | MEXICO                                 |
|       |                                        |

Sign in or create a new account to register online.

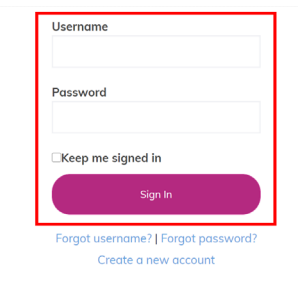

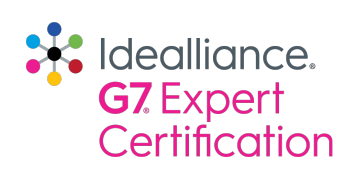

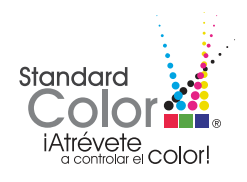

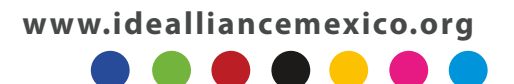

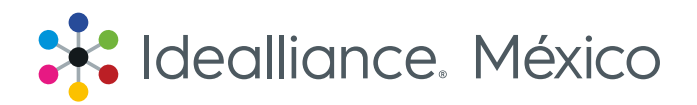

5. En la parte inferior encontrarás el nivel de certificación, selecciona el que deseas.

| Registration Options                                      |          |
|-----------------------------------------------------------|----------|
| G7 Expert Certification & Training - Idealliance MX       | 2,149.00 |
| G7 Professional Certification & Training - Idealliance MX |          |

6. En la misma sección encontrarás el idioma del examen, no olvides poner el de tu preferencia.

| Registration Options                                         |                 |  |  |
|--------------------------------------------------------------|-----------------|--|--|
| G7 Expert Certification & Training - Idealliance MX 2,149.00 |                 |  |  |
| G7 Professional Certification & Training - Idealliance MX    |                 |  |  |
| Questions - Mr. Jordan Gorski, G7 Expert                     |                 |  |  |
| Please select your language for the G7 Expert Exam.          |                 |  |  |
| Spanish ~                                                    |                 |  |  |
| (None)<br>Chinese                                            | Update Response |  |  |
| English                                                      |                 |  |  |
| Portuguese Mr. Jordan Gorski, G7 Expert                      | Add             |  |  |
| Spanish                                                      |                 |  |  |
| Taiwanese splay.                                             |                 |  |  |

Una vez terminado con los pasos 5 y 6, presiona el botón "Proceed to checkout" para realizar el procedimiento de pago de tu certificación. Todos los registros deben estar pagados al 100% antes del comienzo del entrenamiento, dependiendo del entrenamiento que hayas seleccionado son las fechas de cierre de inscripciones, para dudas envíanos un correo a <u>contactog7@idealliancemexico.org</u>.

7. En caso de contar con un código promocional, es en esta sección donde deberás ponerlo. No olvides hacerlo, ya que en las siguientes secciones ya no te será posible ponerlo. Revisa el nivel de certificación que seleccionaste, para que tu compra sea más fácil.

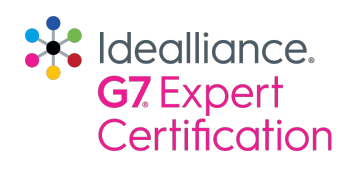

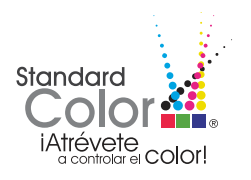

www.idealliancemexico.org

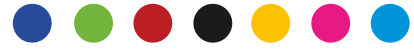

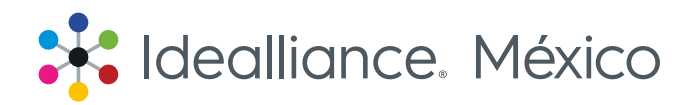

| ldealliance.                                              |                   |          |          |                |
|-----------------------------------------------------------|-------------------|----------|----------|----------------|
|                                                           |                   |          | Con      | tinue Shopping |
|                                                           |                   |          |          |                |
| hopping Cart                                              |                   |          |          |                |
| tems                                                      |                   |          |          |                |
| Item                                                      | Quantity          | Price    | Total    |                |
| G7® Expert Certification LIVE Online - Idealliance Mexico | 1                 | 2,149.00 | 2,149.00 | Remove         |
|                                                           | Cart Chargos      |          |          |                |
|                                                           | them Tatal        |          |          | 2 1 40 00      |
|                                                           | Shipping          |          |          | 0.00           |
|                                                           | Handling          |          |          | 0.00           |
|                                                           | TRANSACTION GRANI | D TOTAL  |          | 2,149.00       |
|                                                           | Promotional Code: |          |          |                |
|                                                           | •                 |          |          |                |
|                                                           | Apply             |          |          |                |

Una vez que pongas el código presiona el botón "Apply" para pasar a la siguiente ventana, donde te pedirá los datos para realizar el pago.

# **Payment Details**

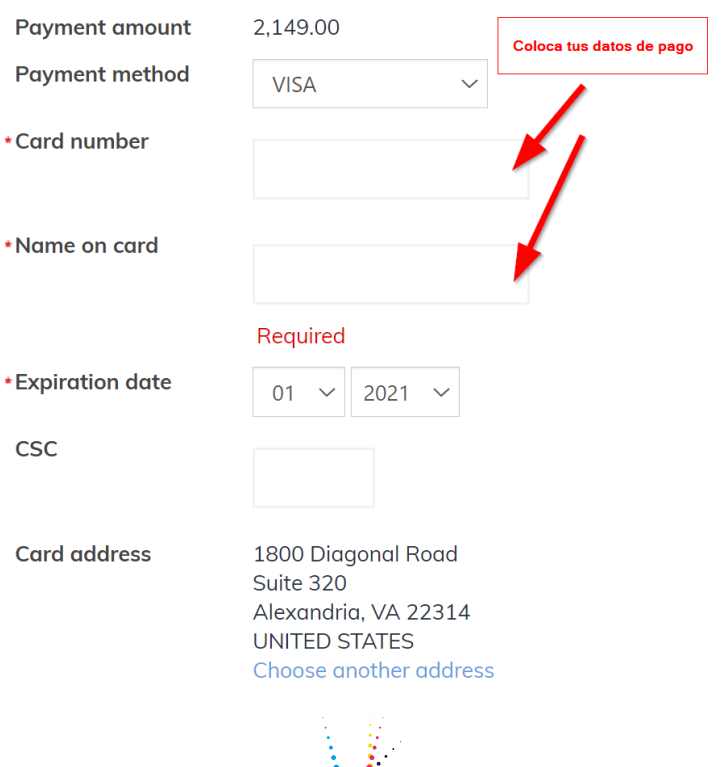

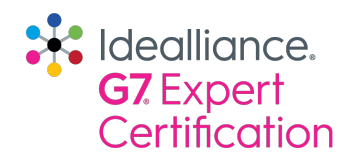

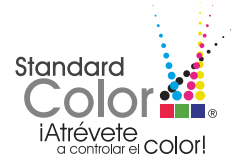

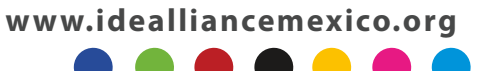

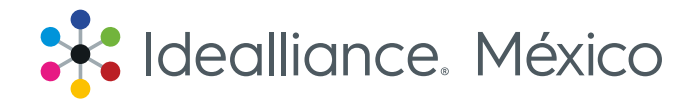

Una vez procesado el pago en la sección de "Order confirmation" revisa que todos tus datos sean correctos y que el nivel que deseas sea el correcto.

| Order Conf                       | irmation                                                  |                                          |                        |               |            |
|----------------------------------|-----------------------------------------------------------|------------------------------------------|------------------------|---------------|------------|
|                                  | Idealli<br>1800 Diagonal Road, Suite 320 & Ale:           | ance<br>xandria, VA 22314 € (703) 837-10 | 70                     |               |            |
| Order Number                     | 65979                                                     |                                          |                        |               |            |
| Order Date                       | 19/02/2021                                                |                                          |                        |               |            |
| Bill To                          |                                                           |                                          |                        |               |            |
| Ship To                          |                                                           |                                          |                        |               |            |
|                                  |                                                           |                                          |                        |               |            |
|                                  |                                                           |                                          |                        |               |            |
| Item                             |                                                           |                                          | Quantity               | Price         | Total      |
| G7® Expert Certi                 | fication LIVE Online - Idealliance Mexico                 |                                          | 1                      |               |            |
| When: 24/02/202<br>Where: Mexico | 1 - 26/02/2021                                            |                                          |                        |               |            |
| Registration Op                  | tion: G7 Expert Certification & Training - Idealliance MX | 24/02/2021                               | 10:00                  |               |            |
|                                  |                                                           |                                          | Item Total             |               |            |
|                                  |                                                           |                                          | TRANSACTION GRA        | ND TOTAL      |            |
|                                  |                                                           |                                          |                        |               |            |
|                                  |                                                           | A confirmation is b                      | eing sent to: msierra@ | idealliancerr | nexico.org |
|                                  |                                                           | Send another copy to                     |                        |               | Send       |

8. Recibirás 2 correos, el primero será la confirmación de la orden de tu compra "order confirmation"

#### Order Confirmation

| <sup>∧</sup> <b>registrar@ideallian ∨</b> Para: | msierra@idealliancemexico.org: - CC: registrar@idealliance.org                                                                                                    |
|-------------------------------------------------|----------------------------------------------------------------------------------------------------|
|                                                 | Healliance.                                                                                                    |
|                                                 | Dear Mariana,                                                                                                    |
|                                                 | Thank you for your order! Your purchase helps support our organization and we appreciate your business.                                                                                                    |
|                                                 | Here are the details of your order. Please retain this email for your records.                                                                                                    |
|                                                 | Order Number: 65979<br>Order Date: <u>Feb 19, 2021 2:05 PM</u><br>Bill To: Ms.<br>Order Total:                                                                                                    |
|                                                 | Item Price Qty Total   G7@ Expert Certification LIVE Online - Idealliance Mexico - Ms. Mariana 0.00 1   Jimenez Sierra When: Feb 24, 2021 - Feb 26, 2021 1   Where: Mexico Registration option: Feb 24, 2021 10:00 AM - G7 Expert Certification & Training - Idealliance MX |
|                                                 | Item Total<br>Shipping<br>Handling<br>Item Grand Total<br>Transaction Grand Total                                                                                                    |
|                                                 | Thank you again for your support!                                                                                                    |

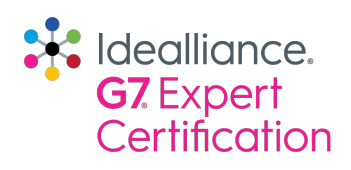

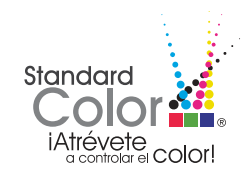

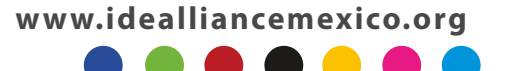

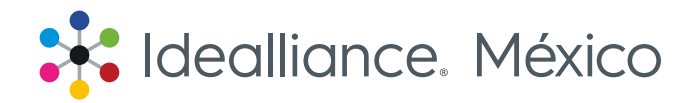

9. El segundo correo que recibirás te indica el acceso al seminario en línea de Idealliance<sup>®</sup> del Color Managemente Professional<sup>®</sup> Fundamentals, que te recomendamos tomes antes del entrenamiento.

## Idealliance Course Purchase Confirmation

Recibidos ×

☆ Idealliance ∨ Para: msierra@idealliancemexico.org

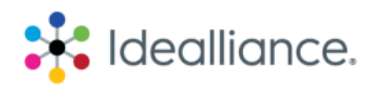

Hi

Thank you for enrolling in Idealliance Color Management Professional® Fundamentals!

Please click here to access your course via our online training platform, Idealliance Learning.

You will see when your course access ends on the Idealliance Learning dashboard. Upon successful completion of the exam, you will be able to download your certificate and certification seal. If you have any questions, please contact registrar@idealliance.org or via phone at +1 703-837-1070.

Best, Idealliance Team

## Registro e información

Si tienes dudas o requieres hacer tu pago a través de otros métodos, por favor contáctanos para poderte apoyar con tu registro

### **Idealliance México**

+52 (55) 1367-6615 contactog7@idealliancemexico.org www.idealliancemexico.org

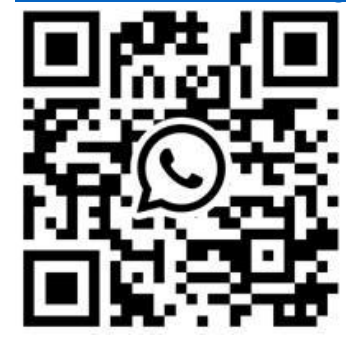

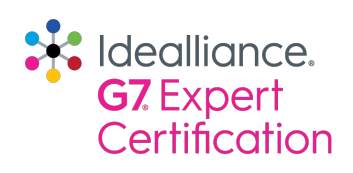

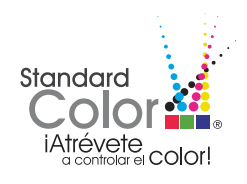

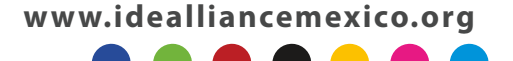